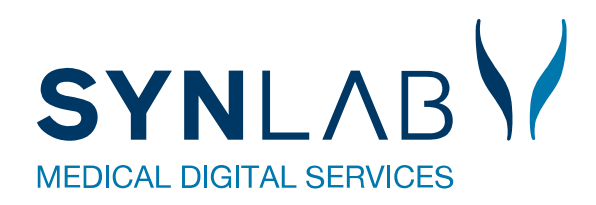

# WebReq

## Hjælp til egne analyser i WebReq

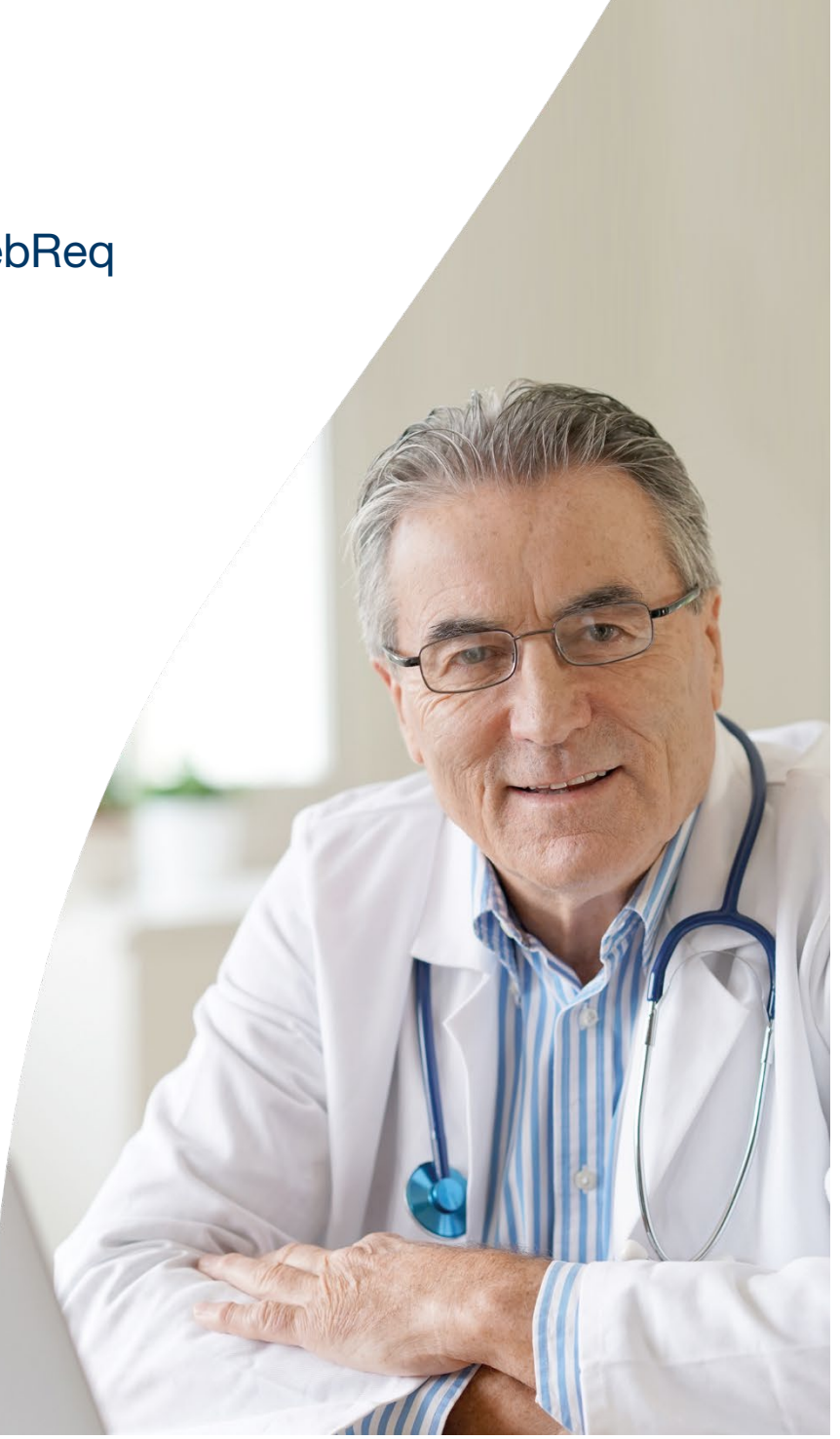

### Indhold

| 1. Forord                      | . 3 |
|--------------------------------|-----|
| 2. Oprettelse af egne analyser | . 4 |
| 3. Redigér egne analyser       | . 5 |
| 4. Sletning af egne analyser   | . 5 |
| 5. Kontakt os                  | . 6 |

#### 1. Forord

I denne vejledning vises, hvordan man opretter Egne analyser, dvs. målinger som foretages i egen praksis.

Egne analyser kan oprettes i modulet klinisk biokemi eller modulet Laboratoriemedicin.

Egne analyser oprettes ud fra en liste af nationale lægeanalyser, der har nationale koder samt de tilhørende officielle analysenavne.

I kataloget "Egne analyser" vises det langenavn og koden med mouseover.

| 🌳 Næste 💟 Udfør 📰 Skemavisning 🚽 Gem 🛹 Hotel 🎦 Nulstil 🛐 Laboratoriesvarportalen |  |
|----------------------------------------------------------------------------------|--|
| SØG: Angiv søgeord                                                               |  |
| + KLINISK BIOKEMI                                                                |  |
| + KLINISK MIKROBIOLOGI                                                           |  |
| + PATOLOGI                                                                       |  |
| - EGNE ANALYSER                                                                  |  |
| ☆ AKUT                                                                           |  |
| 🕸 Ankel/Arm blodtryk                                                             |  |
| ☆ C-reaktivt protein [CRP];P                                                     |  |
| 🕸 Dyrkning;U                                                                     |  |
| 🕸 Elektrokardiografi [EKG12];Pt                                                  |  |
| ☆ FEV1/FVC                                                                       |  |
| 🕸 Glukose;P                                                                      |  |
| ☆ Hæmoglobin(semikvant)∤Ų                                                        |  |
| Hæmoglobin;B                                                                     |  |
| Kalium;P                                                                         |  |
| 🛠 Keton, glukose;U                                                               |  |
| ☆ Koagulationsfaktor II+VII+X [INR];P                                            |  |
| 🕸 Lungefunktion gruppe;Pt                                                        |  |
| 🕸 Lungefunktion reversibilitet gruppe                                            |  |
| ☆ Maskinel HÆM                                                                   |  |
| 🕸 Urinmikroskopi gruppe;U                                                        |  |
| 🕸 Urinundersøgelse stix gruppe;U                                                 |  |

Egne analyser er på PrøveTagningsBlankettet (PTB) tydelig markeret med sort prik, til højre for glas etiketten.

| Rekvisition:                                                 | 10-08-2018 11:28:38 V. 1.0.6746.22299                                                          | Side: 1 af 1                                                          | Rekv. nr.: 101368410                   | 0685 |                          |                           |              |
|--------------------------------------------------------------|------------------------------------------------------------------------------------------------|-----------------------------------------------------------------------|----------------------------------------|------|--------------------------|---------------------------|--------------|
| CPR nr.:<br>Navn:<br>Rekv.nr.:<br>Rekv. navn:<br>Rekv. dato: | 251248-9996<br>Berggren, Nancy<br>101368410685<br>123456 WebReq lægehus<br>10-08-2018 11:28:38 | Ydernr: 123456<br>WebReq lægehus<br>Nørre Alle 35<br>4400 Kalundborg  | Initaler:                              | mm   | 251248-990<br>Rekv. nr.: | Berggren, Nancy           | 101368410685 |
| CPR nr.:<br>Navn:<br>Adresse:<br>By:<br>Tif:                 | 251248-9996<br>Berggren, Nancy<br>Frederiksberg Allé<br>3400 Hillerød                          | <i>Telefon:</i> 11<br>Berggren, Nancy<br>251248-9996<br>WebReq lægehu | 8<br>                                  | -    | A 88 Bergy<br>251        | gren, Nancy<br>248-9996 _ | A A          |
| UN3373                                                       | DIAGNOSTISKE PRØVER<br>Biologisk stof, kategori B                                              | Prøvetagning:<br>Pt. kontakttype:<br>Andre oplysninger:               | 10-08-2018 11:11:00<br>Prøve indsendes |      |                          |                           |              |
| Køge Syg<br>Lykkebæ<br>4600 Køg                              | ehus<br>kvej 1<br>e tlf:                                                                       |                                                                       |                                        |      |                          |                           |              |
| A: AKUT                                                      |                                                                                                |                                                                       |                                        | L.   | g                        |                           |              |

#### 2. Oprettelse af egne analyser

| Ggm egne analyser 📢 Tilbgge til rekvisition |                     |                               |                        |                                     | ļ   |                       |                  |
|---------------------------------------------|---------------------|-------------------------------|------------------------|-------------------------------------|-----|-----------------------|------------------|
| NATIONALE LÆGE ANALYSER                     |                     | EGNE ANALYSER                 |                        |                                     |     | ANALYSEOPLYSN         | IINGER           |
| * AKUT                                      | V                   | AKUT                          |                        |                                     | 4   | Analysenavn           | Hæmoglobin;B     |
| Alanintransaminase [ALAT];P                 |                     | Albumin / Kreatinin-ratio;U   |                        |                                     | ÷ + | Kode                  | ND102319         |
| Albumin / Kreatinin-ratio;U                 |                     | Albumin masse;U               |                        |                                     |     | NOUE                  | NF 002313        |
| Albumin / Kreatinin-ratio:U                 | E                   | Ankel/Arm blodtryk            |                        |                                     | ÷ + | Glasgruppe            | A                |
| * Albumin masse:U                           |                     | C-reaktivt protein [CRP];P    |                        |                                     | • • | Glasgruppenavn        | HÆM,egets        |
| Alkoholforbrug Pt(alkohol)                  |                     | Dyrkning;U                    |                        |                                     | ÷ + | Clasting              | LULA OL          |
| AmulassiD                                   |                     | Elektrokardiografi [EKG12];Pt |                        |                                     | ÷ + | Glastype              | LILLA 3          |
| Amylase;P                                   | E 🛤 🗋               | FEV1/FVC                      |                        |                                     |     | Antal glas / etikette | r 1              |
| Ankel/Arm blodtryk                          | ✓                   | Glukose;P                     |                        |                                     |     | APB prompt            |                  |
| 😪 Audiometri                                |                     | Hæmoglobin(semikvant);U       |                        |                                     | ÷ + | AND - prompt          | •                |
| <ul> <li>Ny rekvisition</li> </ul>          | Import KKA profiler |                               | Opret/rediger profiler | <ul> <li>Udtræk profiler</li> </ul> |     | • Redig               | er egne analyser |

| × |
|---|
|   |
|   |
|   |
|   |
|   |
|   |
|   |
|   |
|   |
|   |
| , |
|   |
|   |

I funktionsbjælken nederst vælges "Rediger egne analyser".

Marker den ønskede analyse fra listen så der fremkommer et flueben efter analysenavnet. Ved fortryd klik igen på analysen og fluebenet fjernes.

Den valgte analyse vises nu i listen af "**Egne analyser**". Ved hjælp af pilene kan analysernes rækkefølge ændres.

l "**Analyseoplysninger**" ses en default opsætningen. Egenskaber kan tilrettes hvis nødvendig. Se nedenfor.

Klik på "**Gem egne analyser**" for at gemme rettelserne. Klik på "**Tilbage til rekvisitionen**" for at afslutte.

Analyseoplysninger der kan redigeres:

Glasgruppe: Analyser med samme tal/navn kan tages i samme glas.

Glasgruppenavn: Er navnet som ses på etiketten.

Glastype: f.eks. Rød 6, (ses på etiketten).

Antal glas/etiketter: Antal etiketter der udskrives.

ARB-Prompt: Skrivefelt på PTB (PrøveTagningsBlanket) til analyseresultatet.

| ANALYSEOPLYSN          | INGER     | Rekvisition: 29-09-20                                                                              | 017 09:02:00 V. 1.0.6438.36758                                           | Side: 1 af 1 Rekv. nr.: 102248139357                                                       |                                           |              |
|------------------------|-----------|----------------------------------------------------------------------------------------------------|--------------------------------------------------------------------------|--------------------------------------------------------------------------------------------|-------------------------------------------|--------------|
| Analysenavn            | AKUT      | GHV nr.: 231249<br>Navn: Berggn<br>Reisv.nr.: 102248<br>Reisv.navn: 123458<br>Reisv.diat.: 23-05-2 | 8-8990<br>ren, Nancy<br>8139357<br>8 Web Req test læge<br>-2017 09:02:08 | Ydem:r: 122456 Initaler: mm<br>WebReg tast lange<br>Storhaven 12<br>7100 Vejle             | 251240-9990 Berggren, Nansy<br>Rekx. nr.: | 102248139357 |
| Kode                   | NLA00113  | CPR nr.: 251248<br>Navn: Berggre<br>Adresse: Frederi<br>By: 0 0                                    | 8-0006<br>ren, Nancy<br>rikaberg Allé                                    | Telefon: 75720177<br>Berggren, Nancy<br>251248-3996<br>WebReu test lacce                   | A 100 123450 LILLAS                       | •            |
| Glasgruppe             | AKUT      |                                                                                                    | GNOSTISKE PRØVER                                                         | Provetsgning: 29-09-2017 09:01:00<br>Pt. kontaktype: Prove indsendes<br>Andre oplysninger: | 7 -                                       |              |
| Glasgruppenavn         | AKUT,eget | Sygehus Sønderj<br>Biokernisk Klinik                                                               | rjylland, KKA<br>k                                                       |                                                                                            |                                           |              |
| Glastype               | _         | Sydvang 1<br>6400 Sanderborg<br>A: Hæmoglobin:8                                                    | • <sup>11</sup>                                                          |                                                                                            |                                           |              |
| Antal glas / etiketter | 1         | (A) Hæmoglabin;8                                                                                   |                                                                          | A: Hæmoglobin:B                                                                            |                                           |              |
| ARB - prompt           |           |                                                                                                    |                                                                          | (A) Hæmoglobin; B                                                                          | _                                         |              |
|                        |           |                                                                                                    |                                                                          | 6                                                                                          |                                           |              |

Stregkodeformatet til etiketten kan være rekvisitionsnummeret eller CPR-nummer. Kontakt **WebReq support**, hvis stregkoden skal ændres.

#### 3. Redigér egne analyser

| Gem egne analyser             | sition              |                                             |                        |                 |     |                       | ļ                |
|-------------------------------|---------------------|---------------------------------------------|------------------------|-----------------|-----|-----------------------|------------------|
| NATIONALE LÆGE ANALYSER       |                     | EGNE ANALYSER                               |                        |                 |     | ANALYSEOPLYS          | NINGER           |
| * AKUT                        |                     | AKUT                                        |                        |                 | 4   | Analysenavn           | Hæmoglobin;B     |
| Alanintransaminase [ALAT];P   | E 🗛 🗌               | Albumin / Kreatinin-ratio;U                 |                        |                 | • • | Kode                  | NPU02319         |
| Albumin / Kreatinin-ratio;U   | E 🗸                 | Albumin masse;U                             |                        |                 | ÷ + | Classes               |                  |
| 🕸 Albumin / Kreatinin-ratio;U | E                   | Ankei/Arm blodtryk                          |                        |                 | ÷ + | Glasgruppe            | A                |
| Albumin masse;U               | 🗉 🗸                 | C-reaktivt protein [CRP];P                  |                        |                 | • • | Glasgruppenavn        | H/EM,egets       |
| Alkoholforbrug;Pt(alkohol)    |                     | Dyrkning;U<br>Elektrekardiografi (EKC12):Dt |                        |                 | * * | Glastype              | LILLA 3          |
| Amylase;P                     | ۵. 🔝 🛤 🗌            | EEV/1/EV/C                                  |                        |                 | * * | A                     |                  |
| Ankel/Arm blodtryk            | 7                   | Glukose:P                                   |                        |                 |     | Antai glas / etikette | ar 1             |
| × Audiometri                  |                     | Hæmoglobin(semikvant):U                     |                        |                 | 4 L | ARB - prompt          |                  |
|                               |                     | ·······                                     |                        |                 |     |                       |                  |
| Ny rekvisition                | Import KKA profiler |                                             | Opret/rediger profiler | Udtræk profiler |     | Redig                 | er egne analyser |
| I funk                        | (tionsbjælken neder | rst vælges " <b>R</b> e                     | ediger egne anal       | yser".          |     | ,                     |                  |

Marker den analyse, som skal redigeres i listen "Egne analyser".

Ved hjælp af pilene kan analysernes rækkefølge ændres. Analyseoplysninger kan redigeres.

Klik på "**Tilbage til rekvisitionen**" for at afslutte. Klik på "**Gem egne analyser**" for at gemme rettelserne.

#### 4. Sletning af egne analyser

| $\mathbf{v}$                                    |                     |                               |                                                |   |          |                       |                  |
|-------------------------------------------------|---------------------|-------------------------------|------------------------------------------------|---|----------|-----------------------|------------------|
| 🚽 Gem egne analyser 🛛 🖏 Tilbage til rekvisition |                     |                               | Slet analyse                                   |   |          |                       |                  |
| NATIONALE LÆGE ANALYSER                         | κ.                  | EGNE ANALYSER                 |                                                |   |          | ANALYSEOPLYSN         | IINGER           |
| * AKUT                                          |                     | AKUT                          | 😃 Er du sikker på at analysen skal slettes fra |   | ۰.       | Analysenavn           | Hæmoglobin;B     |
| Alanintransaminase [ALAT];P                     | E 🗛 🗌               | Albumin / Kreatinin-ratio;U   | egne analyser?                                 |   | •        | Kode                  | NPU02319         |
| Albumin / Kreatinin-ratio;U                     |                     | Ankel/Arm blodtryk            |                                                | * |          | Glasgruppe            | A                |
| Albumin / Kreatinin-ratio;U                     |                     | C-reaktivt protein [CRP];P    | la Noi                                         |   |          | Glasgruppenavn        | HÆM egens        |
| Alkoholforbrug:Pt(alkohol)                      |                     | Dyrkning;U                    | ju noj                                         |   | 4        | Clasting              |                  |
| ☆ Amylase;P                                     |                     | Elektrokardiografi [EKG12];Pt |                                                | * | *        | Glastype              | LILLAS           |
| Ankel/Arm blodtryk                              | ✓                   | Glukose:P                     |                                                |   | •        | Antal glas / etikette | r [1             |
| 🛱 Audiometri                                    |                     | Hæmoglobin(semikvant);U       |                                                |   | <b>.</b> | ARB - prompt          |                  |
|                                                 |                     |                               |                                                |   |          |                       |                  |
| Ny rekvisition                                  | Import KKA profiler | Opret/rediger                 | profiler Udtræk profiler                       |   |          | Redia                 | er egne analyser |

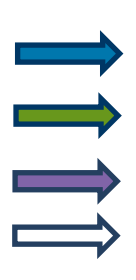

I funktionsbjælken nederst vælges "Rediger egne analyser".

Klik på analysen i listen "Nationale lægeanalyser".

Vælg "Ja" i dialogboksen for at gennemføre. Ved fortryd klik på "Nej".

Klik på "**Gem egne analyser**" for at gemme rettelserne. Klik på "**Tilbage til rekvisitionen**" for at afslutte.

#### 5. Kontakt os

Du kan altid kontakte os, sådan som det passer dig bedst uanset om du vil ringe eller skrive til os.

#### **Online support**

Telefon: 7572 0177 E-mail: webreq.support@synlab.com

Mandag - torsdag kl. 8.00-15.00 Fredag kl. 8.00-14.00

#### Øvrige henvendelser:

SYNLAB Medical Digital Services A/S Storhaven 12 7100 Vejle Danmark

Telefon: 7879 7575 Mandag - torsdag kl. 8.00-15.00 Fredag kl. 8.00-14.00

#### Hjemmeside:

#### www.smds.dk

#### Lukkedage

Juleaftensdag, Juledag, 2. juledag Nytårsaftensdag, Nytårsdag Skærtorsdag, Langfredag, Påskedag, 2. påskedag Store bededag Kristi Himmelfartsdag Pinsedag, 2. pinsedag